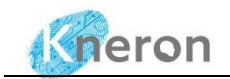

# KNEO 300 User Manual V1.2

# (For Admin User)

Mar, 2024

**Revision History:** 

| Doc Version | Description          | Firmware Version | Date       |
|-------------|----------------------|------------------|------------|
| 0.9         | Initial version      | -                | 2023/10/23 |
| 1.0         | Add set-up guide     | -                | 2024/01/08 |
| 1.1         | Add custom settings  | -                | 2024/01/17 |
| 1.2         | Add admin user guide | V0.14.1          | 2024/03/07 |

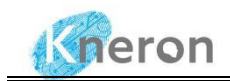

#### Notice:

1. Kneron (Taiwan) Co., Ltd may make changes to any information in this document at any time without any prior notice. The information herein is subject to change without notice.

2. THIS DOCUMENT IS PROVIDED "AS IS" WITHOUT ANY WARRANTY OR CONDITION OF ANY KIND, EITHER EXPRESS, IMPLIED OR STATUTORY, INCLUDING, WITHOUT LIMITATION, ANY WARRANTY OR CONDITION WITH RESPECT TO MERCHANTABILITY, FITNESS FOR ANY PARTICULAR PURPOSE, OR NON-INFRINGEMENT .KNERON DOES NOT ASSUME ANY RESPONSIBILITY AND LIABILITY FOR ITS USE NOR FOR ANY INFRINGEMENT OF PATENTS OR OTHER RIGHTS OF THE THIRD PARTIES WHICH MAY RESULT FROM ITS USE.

3. Information in this document is provided in connection with Kneron products.

4. All referenced brands, product names, service names and trademarks in this document are the property by their respective owners.

2

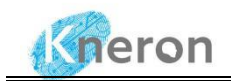

## **Table of contents**

| KNEO 300 User Manual V1.21           |
|--------------------------------------|
| Table of contents                    |
| 1 Introduction4                      |
| 2. Device operation tutorial4        |
| 2.1 Product Overview4                |
| 2.2 Accessories list5                |
| 2.3 Power on6                        |
| 2.4 Network remote login7            |
| 2.5 File upload and download9        |
| 2.6 Shutdown                         |
| 3. Chatbot software usage guide11    |
| 3.1 Start the WEBUI interface11      |
| 3.1.1 Start up11                     |
| 3.1.2 Admin settings                 |
| 3.1.3 Service settings13             |
| 3.1.4 WEBUI interface introduction15 |
| 3.2 Others20                         |
| 4. System update22                   |
| 4.1 Update chatbot software22        |
| 4.2 Update model24                   |
| 4.3 Update Firmware                  |
| 5.FAQs                               |
|                                      |

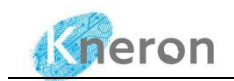

## 1 Introduction

KNEO 300 is an NPU-based edge AI server, specially used to implement LLM applications, supporting 30TOPS AI computing power, equipped with an all-metal casing, fan cooling and rich peripheral interfaces. Compared with traditional GPU LLM inference, it has the advantages of low cost, low power consumption, and high efficiency, and can be widely used in fields such as enterprise AIGC.

KNEO 300 has built-in Kneron self-developed edge chatbot software, which is mainly used to answer questions and provide information. Its function is similar to an advanced offline virtual assistant. Here are some of the key features and uses of this chat product:

- 1. Q&A: Ability to answer a variety of questions covering a wide range of topics such as science, history, culture, technology, etc.
- 2. Language Understanding: Strong understanding of natural language and the ability to understand and respond to complex and abstract queries.
- 3. Text generation: In addition to answering questions, you can also write articles, create stories, generate creative content, etc.
- 4. User interaction: Able to have smooth conversations with users and provide helpful answers and suggestions based on database and other information. Wide range of applications: education, customer support, HR, company training, IT support, etc.
- 5. Privacy and security: This system adopts offline mode, which greatly protects the security of user information, data and privacy.

## 2. Device operation tutorial

### **2.1 Product Overview**

• KNEO 300 series AI box appearance

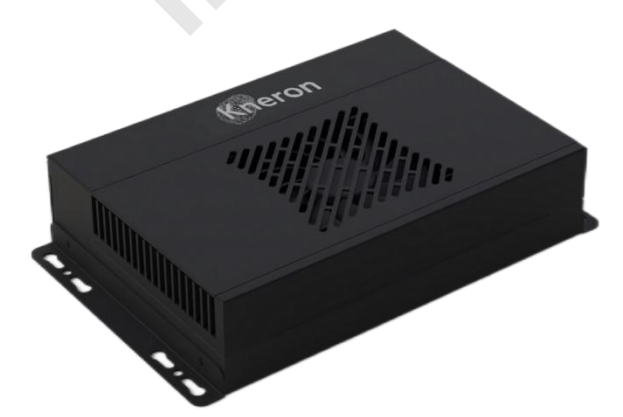

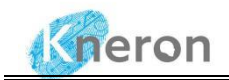

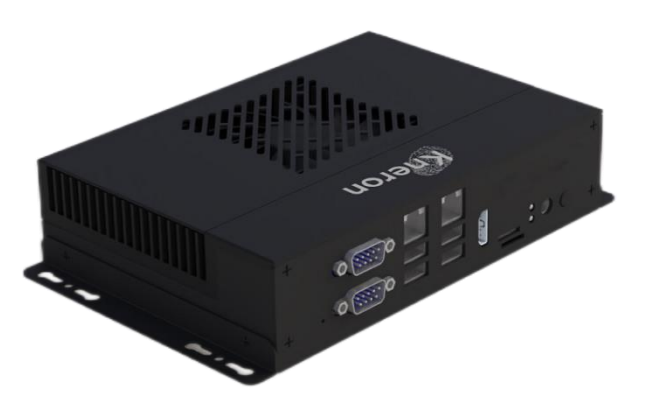

# • KNE300 series AI box peripheral interfaces (from left to right)

- 1.UP : RS232
- 2. Down : RS485
- 3. UP : Ethernet (1000mbps)
- 4. Down : USB3.0x2
- 5. UP : Ethernet (1000mbps)
- 6. Down : USB2.0x2
- 7. HDMI 2.0
- 8. TF Card
- 9. DC 12V
- 10. Power button

• Product parameters

| CPU                   | 8-core A53, 2.0GHz                                     |  |
|-----------------------|--------------------------------------------------------|--|
| NPU                   | 30 TOPS (INT8)                                         |  |
| DRAM                  | 16GB LPDDR4                                            |  |
| eMMC                  | 64GB                                                   |  |
| Power                 | DC12V, AC100-240V, 50-60HZ                             |  |
| Operating System      | Ubuntu                                                 |  |
| Size                  | 210mm*130mm*45mm                                       |  |
|                       | Operating Temperature: -20 $^\circ$ C~60 $^\circ$ C;   |  |
| Operating Environment | Storage Temperature: -20 $^{\circ}$ C~70 $^{\circ}$ C; |  |
|                       | Operating Humidity: 10%~90%RH;                         |  |
| Ethernet              | 2*Gigabit Ethernet                                     |  |
|                       | 2*USB3.0                                               |  |
| USD                   | 2*USB2.0                                               |  |
| Connecting Darts      | 1*RS232                                                |  |
| connecting Ports      | 1*RS485                                                |  |

### **2.2** Accessories list

After receiving the device, check whether the accessories are complete:

- KNEO 300 AI box
- One 12V-5A power adapter
- One HDMI cable
- One Ethernet cable

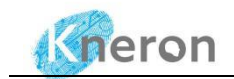

• A pack of expansion screws

In addition, during use, you also need the following conditions:

• display

Monitor or TV with HDMI port.

• network

100M/1000M wired network.

#### 2.3 Power on

- Connect the power cable to the 12V-5A power adapter.
- Connect the device and monitor with an HDMI cable.
- Plug the network cable into UP: Ethernet (1) and connect to the network.
- The device will automatically turn on after being powered on. The monitor will display the following screen, and the IP address of the device will be displayed in the red box.

|   |                                                                                                    |            |                                                                | * R                                                                       |                           |        |
|---|----------------------------------------------------------------------------------------------------|------------|----------------------------------------------------------------|---------------------------------------------------------------------------|---------------------------|--------|
|   | system info                                                                                                    | netwo      | 15:05:3<br>2024-01-0<br>ork info                               | is<br>i Thu                                                               | WAN IP                    | Gneron |
|   | chip sn: E0711AC0C23520009<br>device sn:<br>hostname: chatrobot<br>uptimeInfo: up 0 minutes<br>boardtemperature: 40<br>coretemperature: 43 | WAN<br>LAN | MAC:<br>IP:<br>NETMASK:<br>MAC:<br>IP:<br>NETMASK <sup>-</sup> | SC:F8:38:70:1E:A7<br>192:168.10.106<br>255:255.255.0<br>SC:F8:38:70:1E:A8 | netmask<br>gateway<br>DNS |        |
|   |                                                                                                    |            |                                                                |                                                                           | netmask                   |        |
| H |                                                                                                    |            |                                                                |                                                                           | gateway<br>DNS<br>OK      |        |
|   |                                                                                                    |            |                                                                | Dest 1                                                                    |                           |        |

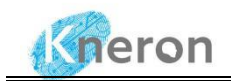

## 2.4 Network remote login

If the PC can successfully ping the IP address displayed on the monitor after startup, you can then use ssh to log in remotely. The port number is 22 and the username and password are both *linaro*. Users can use Windows or Linux systems, but it is recommended to use putty or SecureCRT software on Windows systems for remote login.

Command line: *ssh linaro@ip\_address* 

#### 2.4.1 windows system

The following uses putty software as an example.

- (1) Download and install putty.
- (2) Start putty, enter the device IP address displayed on the monitor, the port number is 22

| Session                                 | Basic options for your Pul                                                         | ITY session              |
|-----------------------------------------|------------------------------------------------------------------------------------|--------------------------|
| · Terminal<br>· Keyboard<br>· Bell      | Specify the destination you want to<br>Host Name (or IP address)<br>192.168.10.150 | connect to<br>Port<br>22 |
| Features<br>Window<br>Appearance        | Connection type:<br>Raw Telnet Rlogin                                              | SSH OSerial              |
| Behaviour<br>Translation<br>⊡ Selection | Saved Sessions                                                                     |                          |
| Connection<br>Data                      | Default Settings                                                                   | Load<br>Save             |
| Proxy<br>Telnet<br>Rlogin<br>III SSH    | 0                                                                                  | Delete                   |
| Serial                                  | Close window on exit:<br>Always Never  On                                          | ly on clean exit         |

Click the "Open" button.

(3) In the next interface, enter the username and password, both are *linaro* 

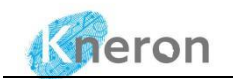

| 🛃 192.168.10.150 - PuTTY                                  | - | ×      |
|-----------------------------------------------------------|---|--------|
| P login as: linaro<br>P linaro@192.168.10.150's password: |   |        |
|                                                           |   |        |
|                                                           |   |        |
|                                                           |   |        |
|                                                           |   |        |
|                                                           |   |        |
|                                                           |   |        |
|                                                           |   |        |
|                                                           |   |        |
|                                                           |   |        |
|                                                           |   |        |
|                                                           |   | $\sim$ |
|                                                           |   |        |
|                                                           |   |        |

(4) After the verification is passed, it will be displayed as follows.

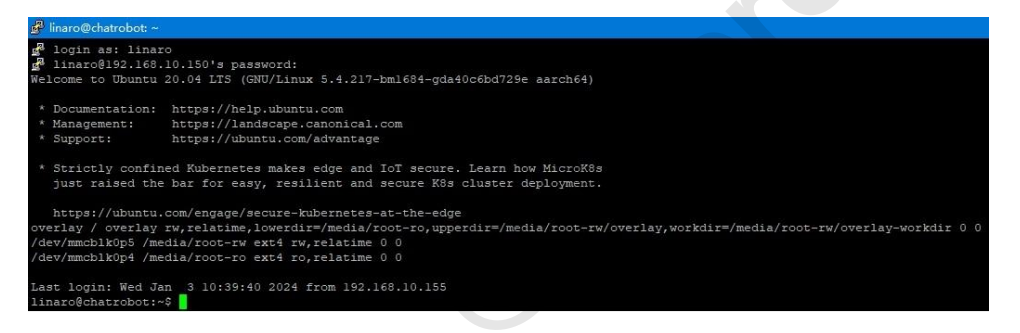

After connecting the device, you can start the chatbot software according to 3.1.

2.4.2 Linux system

Take the ubuntu system as an example.

Use the command: ssh linaro@192.168.10.150

192.168.10.150 is the IP address of the device, linaro is the username, and you will be prompted to enter a password later. The password is also linaro.

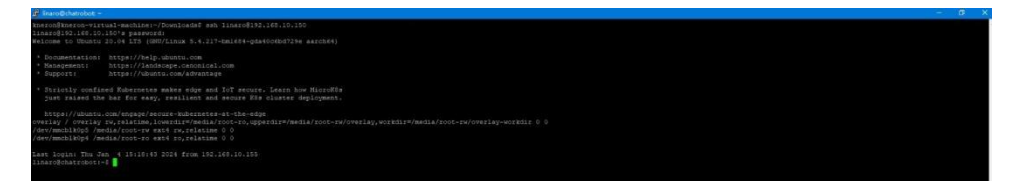

After connecting the device, you can start the chatbot software according to 3.1.

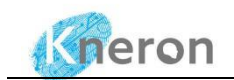

## 2.5 File upload and download

Users can upload and download files through the SCP protocol on Windows or Linux systems. The username and password are both *linaro*, and the port number is 22. We recommend using winscp for access on Windows systems.

2.5.1 windows system

- Download and install winscp software.
- Start the winscp software, fill in the IP address of the device in the Host name column, and click "Login"

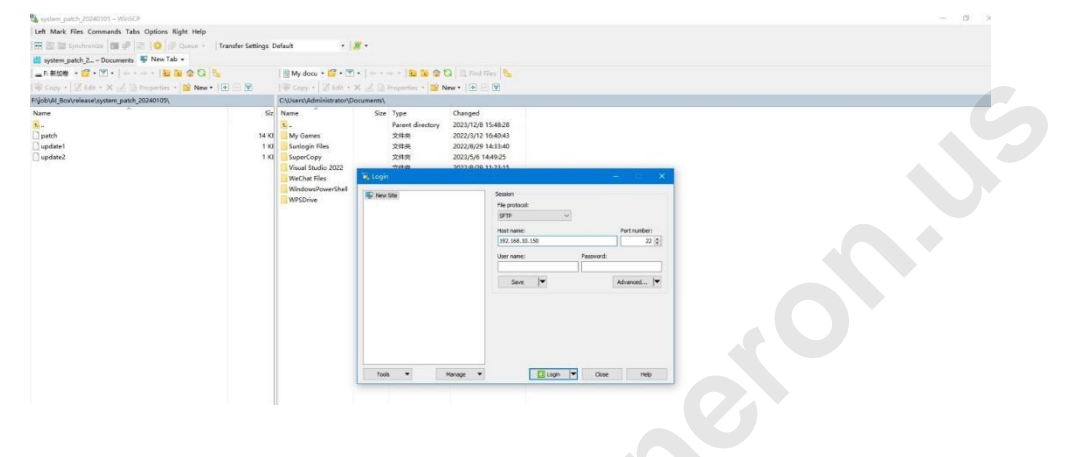

• Enter the username and password on the next screen, both are *linaro*, and click "OK".

| 192.168.10.150 - WHISCP                                     |                                 |                                                              |                         | - 8 X |
|-------------------------------------------------------------|---------------------------------|--------------------------------------------------------------|-------------------------|-------|
| Local Mark Files Commands Tabs Options Remote Help          |                                 |                                                              |                         |       |
| 🖽 🔠 Tyrchronize 📷 🥐 📰 🌘 🦪 Gunur - 🛛 Transfer Settings De    | fault • 1 🖉 •                   |                                                              |                         |       |
| 📹 system_patch_2 Documents 🗙 👎 192.168.10.150 × 🖷 New Tab + |                                 |                                                              |                         |       |
| R#XX# - 💋 - [ ] 🖬 🐄 🕲 🗞                                     | My docu - 🞁 • 🝸 • 🛛 = 🛛 🖬 🐧     | C C First Tiles B                                            |                         |       |
| 🎲 Upload • 📝 5/0 • X 📈 🗋 Properties - 🔛 New • 💽 🖂 🗑         | Doveload • 2 Edt - X 🔜 Departer | - 12 Nov - 1 🗷 🖂 🗹                                           |                         |       |
| Fijobi,AJ_Box\release\system_patch_20240105\                |                                 |                                                              |                         |       |
| Nere 16                                                     | here                            | erez - 1931415350 X<br>generality for local<br>Autoricating. | Sie Oargol * Riphs Ower |       |

• After the login, you can use the mouse to drag files to the box or download files from the box.

| Initial 20240103 – 192108-10.150 – WINSCP |                             |                                                          |            |                     |              |        |  |
|-------------------------------------------|-----------------------------|----------------------------------------------------------|------------|---------------------|--------------|--------|--|
| Local Mark Files Commands Tabs Options R  | iemote Help                 |                                                          |            |                     |              |        |  |
| 🖽 🕃 😂 Synchronize 🖬 🥏 🔯 🔞                 | Queue • Transfer Settings D | Jolault • 😹 •                                            |            |                     |              |        |  |
| 🛄 system_patch_2 Documents 🗙 💻 192.160    | 1.10.150 × 🐺 New Tab +      |                                                          |            |                     |              |        |  |
| - n \$108 - 😰 - 🝸 - 🖛 - 🛛 🖬 🕅             | 20 5                        | Inaro • 📅 • 🝸 • 👘 • 🗧 • 🔛 🖬 🌚 🖏 🖏 Find Files 🎭           |            |                     |              |        |  |
| Upload + Z Edt + X A D Properties         | - New + 1                   | 118 Doueload + 2 Edk + X of D Properties + 10 New + 10 E |            |                     |              |        |  |
| Frijob/AI_Box/release\install_20240103\   |                             | (home/linearc)                                           |            |                     |              |        |  |
| Name                                      | Sz                          | Name                                                     | Size       | Changed             | Rights       | Owner  |  |
|                                           |                             | K                                                        |            | 2023/1/14 11:04:10  | PHORT-DIT-IX | root   |  |
| M contert.zip                             | 453,358 KI                  | bsp-debs                                                 |            | 2024/1/2 12:51:42   |              | root   |  |
| 10 install.sh                             | 2 KI                        | instal_20240103                                          |            | 2024/1/4 18:17:04   | recenter-s   | linaro |  |
| kreron_chatbot_prod.zip                   | 61,364 KI                   | Recon_chatbot_prod                                       |            | 2024/1/4 21:30:45   |              | linaro |  |
| kneronchatbot.so                          | 5,269 KI                    | C epuinto                                                | 2 KB       | 2023/12/17 18:12:38 | ne-rw-r      | linaro |  |
| ingine.conf                               | 2 KJ                        | instal_20240103.zip                                      | 916,102 KB | 2024/1/4 20:22:26   | IN-IW-I      | linaro |  |
| - README.txt                              | 1 KI                        | auto_launch_zh.log                                       | 1 KB       | 2024/1/5 20:27:04   | nu-rw-r      | linaro |  |
| wheels.zip                                | 402,447 KJ                  | auto_launch_en.log                                       | 1 KB       | 2024/1/5 20:31:11   | PH-PW-1      | linaro |  |
|                                           |                             |                                                          |            |                     |              |        |  |
|                                           |                             |                                                          |            |                     |              |        |  |
|                                           |                             |                                                          |            |                     |              |        |  |
|                                           |                             |                                                          |            |                     |              |        |  |
|                                           |                             |                                                          |            |                     |              |        |  |
|                                           |                             |                                                          |            |                     |              |        |  |
|                                           |                             |                                                          |            |                     |              |        |  |

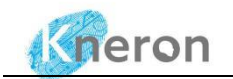

#### 2.5.2 Linux system

Take the ubuntu system as an example.

• Upload file.

Take uploading the file install\_20240103.zip to the 192.168.10.150 /home/linaro directory as an example. Use the command: *scp install\_20240103.zip linaro@192.168.10.150:/home/linaro* 

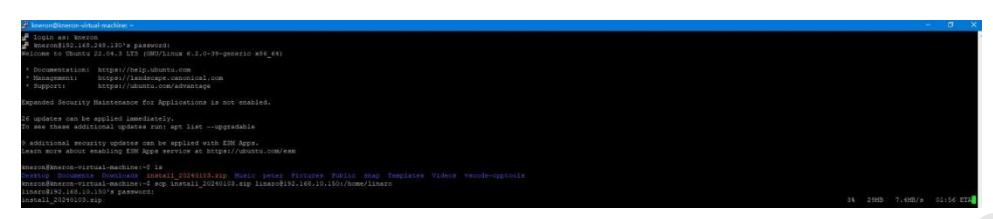

192.168.10.150 is the IP address of the device, /home/linaro is the address where the file is stored after uploading, and linaro is the username. The system will prompt you to enter the password, both of which are linaro.

• Download file

Take downloading the file install\_20240103.zip from the /home/linaro directory of the device to the local as an example.

Use the command: scp linaro@192.168.10.150:/home/linaro/install 20240103.zip.

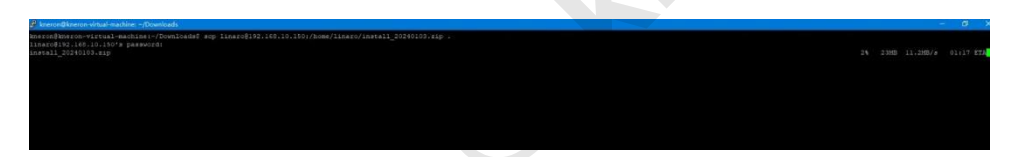

192.168.10.150 is the IP address of the device, /home/linaro/install\_20240103.zip is the file that needs to be downloaded, and linaro is the user name. The system will prompt you to enter the password, which is also linaro. After the file is downloaded, it is stored in the current directory.

### 2.6 Shutdown

Please try not to disconnect the power directly when shutting down but run it first sudo poweroff before powering off to avoid damaging file system data.

In addition, if you have successfully entered the Linux system, you can also press and hold the power button. The system will detect and safely turn off the power of the system and development board.

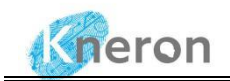

3. Chatbot software usage guide

## **3.1 Start the WEBUI interface**

#### 3.1.1 Start up

- a. Using 'screen', you can start a process that will continue to run on the server even if the SSH connection is disconnected, so that the website can continue to serve external parties.
  - i. Enter screen on the command line. After Figure 2 appears, press the space bar or Return key.

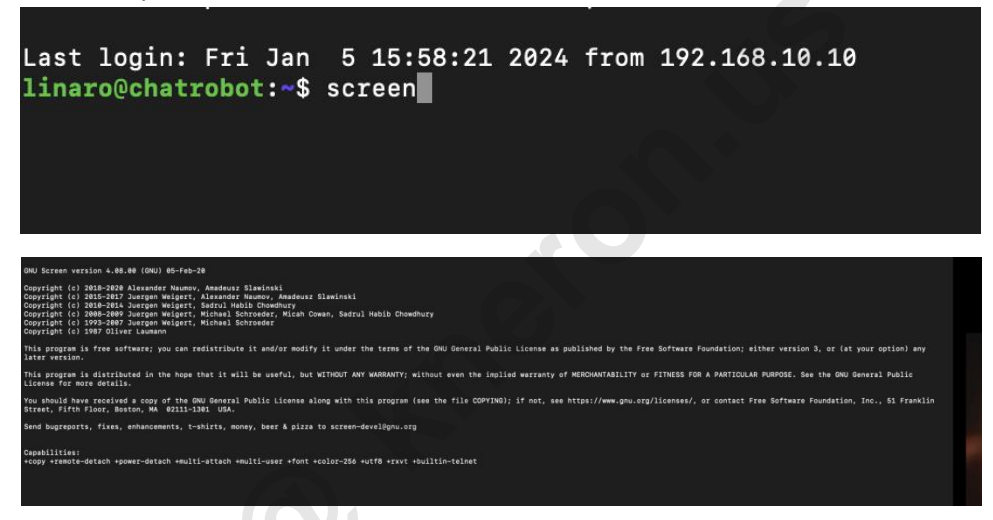

- b. Enter the following commands in order on the command line, as shown in the figure below
  - i. cd kneron\_chatbot\_prod
  - ii. chmod +x new\_launch.sh
  - iii. ./ new\_launch.sh (it takes about 30 seconds)

| linar@chatrobotr/#ceineschatbot_prod<br>linar@chatrobotr/#ceineschatbotroschatbotroschatbotroschatbotroschatbotroschatbotroschatbotroschatbotroschatbotr                                                                                    |   |
|----------------------------------------------------------------------------------------------------|---|
| limaro@chatrobotr/knerom_chatbot_prod\$ ./launch_en.sh                                                                                                    |   |
| Enetopol January Sert Karoon Chatbat version: 0.11.0                                                                                                    |   |
| Load /data/kneron_chatbot_prod/kneron_doc_chat/kneron_models/chat/tokenizer.model Done!<br>Device ( & ) loadim                                                                                                    |   |
| Model[/data/kneron_chatbot_prod/kneron_doc_chat/kneron_models/chat/kneron_llm_1024.bmodel] loading                                                                                                    |   |
| uone:<br>/home/linaro/kneron_chatbot_prod/kneron_doc_chat/webui_edge_en.py:226: GradioUnusedKwargWarning: You have unused kwarg parameters in Row, please remove them: {'justify': 'center'}                                                |   |
| with gr.Row(jusify="center"):<br>/home/jimar/knoron chathot prod/knoron doc chat/webui edne en ov:238: GradioBenrecationWarning: The `style' method is deprecated. Please set these arguments in the constructor instead                    |   |
| chatbot = gr.Chatbot(                                                                                                    |   |
| /nome/linato/kneron_chatoc_prod/kneron_doc_chat/webul_edge_en.py:242: bradioueprecationwarning: ine style method is deprecated. Please set these arguments in the constructor instead.<br>query = gr.Textbox(                               |   |
| Running on local URL: http://0.0.0:19999                                                                                                    |   |
| To create a public link, set 'share=True' in 'launch()'.                                                                                                    |   |
|                                                                                                    | _ |
|                                                                                                    |   |
| DNI Erran version J. B. B. (DNI) AL-Exh-36                                                                                                    |   |
|                                                                                                    |   |
| Copright (5) 2015-201 Justgen Weiger, Alexador Mauroy, Amadeus: Slawinski                                                                                                    |   |
| Copyright (c) 2018-2013 Juergan weigert, Nainel Schwarder, Michel Schward, Sadrul Habib Chewdhury<br>Copyright (c) 2018-2019 Juergan weigert, Michel Schwarder, Michel Schward, Sadrul Habib Chewdhury                                      |   |
| Copyright (c) 1993-2007 Juargan weigert, Michael Schroeder<br>Copyright (c) 1987 Oliver Laumann                                                                                                    |   |
| This program is free software; you can redistribute it and/or modify it under the terms of the GNU General Public License as published by the Free Software Foundation; either version 3, or (at your option) any                           |   |
| later version.                                                                                                    |   |
| This program is distributed in the hope that it will be useful, but WINKOUT ANY WARRANTY; without even the implied warranty of MERCHANTABILITY or FITNESS FOR A PARTICULAR PURPOSE. See the GNU General Public<br>License for nore details. |   |
| You should have received a copy of the GNU General Public License along with this program (see the file COPYING); if not, see https://www.gnu.org/licenses/, or contact Free Software Foundation, Inc., 51 Franklin                         |   |
| Street, Fifth Floor, Boston, MA 02211-1301 USA.                                                                                                    |   |
| Send bugreparts, fixes, enhancements, t-shirts, money, beer & pizza to screen-develögnu.org                                                                                                    |   |
| Canabilities:                                                                                                    |   |
| +copy +remote-detach +power-detach +multi-attach +multi-user +font +color-256 +utf8 +rxvt +builtin-telnet                                                                                                    |   |
|                                                                                                    |   |
|                                                                                                    |   |
|                                                                                                    |   |

c. the WEBUI starts, press and hold the Ctrl, A and D keys on the keyboard at the same time,

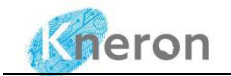

and the following picture will appear. This step allows even if the remote network connection is disconnected, using screen The created session (session) will still be maintained

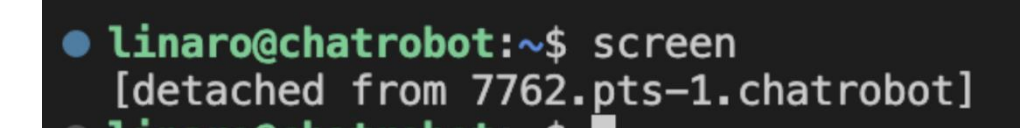

d. Enter "screen Is" to see the sessions created by screen

```
Inaro@chatrobot:~$ screen -ls
There is a screen on:
        2181.pts-2.chatrobot (02/15/24 03:53:43) (Detached)
1 Socket in /run/screen/S-linaro.
```

e. To retrieve the session created by screen, you need to enter "screen -r"

linaro@chatrobot:~\$ screen -r 2181.pts-2.chatrobot

f. After Launch is successful, it will display

Compiled successfully!

You can now view auth in the browser.

Local: http://localhost:3000 On Your Network: http://10.200.210.181:3000

Note that the development build is not optimized. To create a production build, use npm run build.

webpack compiled successfully

#### 3.1.2 Admin settings

a. After the service is started successfully, enter 10.200.210.181:3000 in the local computer browser (for example, the IP of this service device is 10.200.210.181)

| olginin                |
|------------------------|
|                        |
| Email abc@gmail.com 🤤  |
| Password Password here |
|                        |
| Sign In                |
|                        |

Sign In

Don't have account Sign Up?

b. For first time use, select Sign\_up ,

|                                                                               | 10.200.210.181:3000 says<br>Account created successfully                              | ed Diagram |
|-------------------------------------------------------------------------------|---------------------------------------------------------------------------------------|------------|
| Sign Up                                                                       |                                                                                       |            |
| Email abc@gmail.com                                                           | Sign Up                                                                               |            |
| Password Password here 🔤<br>Confirm Password Please confirm passes<br>Sign Up | Username/jernawu<br>Emailjerna@kweron.us 2<br>Password<br>Contirm Password<br>Sign Up |            |
| Already registered Sign In?                                                   | Already registered Sign In?                                                           |            |

c. As Admin, after logging in, please go to <u>http://10.200.210.181:5000/admin/user/</u> Set the mailbox permissions on the margin of the page. (Take device ip 10.200.210.181, <u>jenna@kneron.us</u> account as an example). The default user is a regular user after registration and login.

| Dashboar   | rd Home User                |                         |         |
|------------|-----------------------------|-------------------------|---------|
| Record was | successfully deleted.       | 0                       |         |
| List (1)   | Add Filter - With selected- | Search: username, email |         |
|            | Username                    | Email                   | Role    |
| ○( ⁄)ੇ     | jennawu                     | jenna@kneron.us         | regular |

d. Click the pen circled in red in the picture above, edit the jennawu account, change the regular in the role to admin, and click "save" to save.

| Dashboard | Home  | User                             |   |
|-----------|-------|----------------------------------|---|
| List Edit |       |                                  |   |
|           |       |                                  |   |
|           | Email | jenna@kneron.us                  |   |
|           | Role  | admin                            | ~ |
|           |       | Save and Continue Editing Cancel |   |

#### 3.1.3 Service settings

a. Enter 10.200.210.181:3000 in the local computer browser (for example, the IP of this service device is 10.200.210.181), and then log in with the updated Admin email password (wait 30 seconds). Note: Do not click the Sign-in button back and forth.

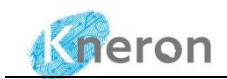

#### Sign In

| Emailabc@gmail.com 🧰   |  |
|------------------------|--|
| Password Password here |  |
| Sign In                |  |

Don't have account Sign Up?

b. After logging in, the following interface appears

| Geron                                                                                                    | Please Select Language<br>● English 中文 Confirm                     |
|----------------------------------------------------------------------------------------------------|--------------------------------------------------------------------|
|                                                                                                    | 10.200.210.181 Add device                                          |
| ialogus/對話 Kowledge Base Management/知識庫管理                                                                                                    |                                                                    |
| Welcome to Kneron Knowledge Base Chat! Please switch modes on the right. Currently supports direct conversation with LLM model<br>or Q&A based on local knowledge base. For Q&A mode, after selecting a knowledge base, you can start Q&A. | Please Select Mode of Use           LLM         Knowledge Base QEA |
|                                                                                                    | Configure Knowledge Base                                           |
|                                                                                                    | Please Select a Knowledge Base to Load                             |
|                                                                                                    | admin/kneron_doc_center -                                          |
|                                                                                                    | Add files to Knowledge Base                                        |
|                                                                                                    | Upload File/上傳文件                                                   |
|                                                                                                    | Drop File Here<br>- or -<br>Click to Upload                        |
|                                                                                                    |                                                                    |

- i. Step 1: You need to select the service device language. After selecting, please click the "Confirm" button.
- ii. Step 2: Fill in the IP address of the service device (take local as 10.200.210.181). Note that you can add multiple KNEO300 EdgeBOX IP addresses. To obtain the IP address, please refer to 2.3 Introduction. As shown in the figure, the device is added. Edge service is officially available to employees.

| Greron                                                                                                    | Please Select Language Conf                                                  |
|----------------------------------------------------------------------------------------------------|------------------------------------------------------------------------------|
|                                                                                                    | 10.200.210.181 // Add do                                                     |
| Dialogur/對話 Kowledge Base Management/知識場管理                                                                                                    |                                                                              |
| Welcome to Kneron Knowledge Base Chat! Please awitch modes on the right. Currently supports direct conversation with LLM model<br>or Q&A based on local knowledge base. For Q&A mode, after selecting a knowledge base, you can start Q&A. | Please Select Mode of Use           LLM         O         Knowledge Base Q&A |
| Device added.                                                                                                    | Configure Knowledge Base<br>Please Select a Knowledge Base to Load           |
|                                                                                                    | admin/kneron_doc_center                                                      |
|                                                                                                    | Add files to Knowledge Base                                                  |

Note: Do not switch between Chinese and English at will for the admin account. Once selected, other users are already using it. If you want to switch, please coordinate the service switching time with other regular users.

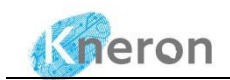

#### **3.1.4 WEBUI interface introduction**

3.1.4.1. WEBUI is a chat dialog box, where users can have interactive conversations. At the same time, the knowledge base management page performs operations such as deleting and merging existing knowledge bases.

| Dialogue/對該 Kowledge Base Management/知識庫管理                                                                                                    |                                                                                                    |
|----------------------------------------------------------------------------------------------------|----------------------------------------------------------------------------------------------------|
| Welcome to Kneron Knowledge Base Chatl Please switch modes on the right. Cu<br>or Q&A based on local knowledge base. For Q&A mode, after selecting a knowle                                                                                                    | urrently supports direct conversation with LLM model<br>dge base, you can start Q&A.                                                                                                    |
| Device added.                                                                                                    |                                                                                                    |
| Please enter your question and press enter to submit                                                                                                    |                                                                                                    |
| neron                                                                                                    |                                                                                                    |
|                                                                                                    | Please Select Mode of Use                                                                                                    |
| gue<br>Welcome to Kneron Knowledge Base Chat! Please switch modes on the right. Currently supports direct conversation or Q&A based on local knowledge base. For Q&A mode, after selecting a knowledge base, you can start Q&A.                                                                                                    | with LLM model  Please Select Mode of Use  LLM  Knowledge Base Q&A                                                                                                    |
| gue<br>Welcome to Kneron Knowledge Base Chat! Please switch modes on the right. Currently supports direct conversation<br>or Q&A based on local knowledge base. For Q&A mode, after selecting a knowledge base, you can start Q&A.                                                                                                    | with LLM model  Please Select Mode of Use  LLM  Knowledge Base Q&A  Configure Knowledge Base                                                                                                    |
| gue<br>Welcome to Kneron Knowledge Base Chat! Please switch modes on the right. Currently supports direct conversation<br>or Q&A based on local knowledge base. For Q&A mode, after selecting a knowledge base, you can start Q&A.<br>Model loaded successfully, you can start the conversation, or select a mode from the right side to begin. | with LLM model Please Select Mode of Use LLM  Knowledge Base Q&A Configure Knowledge Base Please Select a Knowledge Base to Load                                                                                                    |
| gue<br>Welcome to Kneron Knowledge Base Chat! Please switch modes on the right. Currently supports direct conversation<br>or Q&A based on local knowledge base. For Q&A mode, after selecting a knowledge base, you can start Q&A.<br>Model loaded successfully, you can start the conversation, or select a mode from the right side to begin. | with LLM model  Please Select Mode of Use  LLM  Knowledge Base Q&A  Configure Knowledge Base  Please Select a Knowledge Base  Create New Knowledge Base                                                                                                    |
| gue<br>Welcome to Kneron Knowledge Base Chat! Please switch modes on the right. Currently supports direct conversation<br>or Q&A based on local knowledge base. For Q&A mode, after selecting a knowledge base, you can start Q&A.<br>Model loaded successfully, you can start the conversation, or select a mode from the right side to begin. | with LLM model  Please Select Mode of Use  LLM  Knowledge Base Q&A  Configure Knowledge Base  Please Select a Knowledge Base to Load  Create New Knowledge Base  Enter New Knowledge Base Name                                                                                                    |
| gue<br>Welcome to Kneron Knowledge Base Chat! Please switch modes on the right. Currently supports direct conversation or Q&A based on local knowledge base. For Q&A mode, after selecting a knowledge base, you can start Q&A.<br>Model loaded successfully, you can start the conversation, or select a mode from the right side to begin.    | with LLM model  Please Select Mode of Use  LM  Knowledge Base Q&A  Configure Knowledge Base Please Select a Knowledge Base Please Select a Knowledge Base  Letter New Knowledge Base  Add to Knowledge Base                                                                                                    |
| gue<br>Welcome to Kneron Knowledge Base Chat! Please switch modes on the right. Currently supports direct conversation or Q&A based on local knowledge base. For Q&A mode, after selecting a knowledge base, you can start Q&A.<br>Model loaded successfully, you can start the conversation, or select a mode from the right side to begin.    | with LLM model  Please Select Mode of Use  LM  Knowledge Base Q&A  Configure Knowledge Base Please Select a Knowledge Base Please Select a Knowledge Base  Letter New Knowledge Base Add to Knowledge Base Number of Matches                                                                                                    |
| gue<br>Welcome to Kneron Knowledge Base Chatl Please switch modes on the right. Currently supports direct conversation<br>or Q&A based on local knowledge base. For Q&A mode, after selecting a knowledge base, you can start Q&A.<br>Model loaded successfully, you can start the conversation, or select a mode from the right side to begin. | with LLM model  Please Select Mode of Use  LLM  Knowledge Base Q&A  Configure Knowledge Base Please Select a Knowledge Base Please Select a Knowledge Base  Lenter New Knowledge Base  Add to Knowledge Base Number of Matches                                                                                                    |
| gue<br>Welcome to Kneron Knowledge Base Chat! Please switch modes on the right. Currently supports direct conversation or Q&A based on local knowledge base. For Q&A mode, after selecting a knowledge base, you can start Q&A.<br>Model loaded successfully, you can start the conversation, or select a mode from the right side to begin.    | with LLM model  Please Select Mode of Use  LM  Knowledge Base Q&A  Configure Knowledge Base Please Select a Knowledge Base Please Select a Knowledge Base Enter New Knowledge Base Add to Knowledge Base Inter New Knowledge Base Inter New Knowledge  |
| gue<br>Welcome to Kneron Knowledge Base Chat! Please switch modes on the right. Currently supports direct conversation<br>or Q&A based on local knowledge base. For Q&A mode, after selecting a knowledge base, you can start Q&A.<br>Model loaded successfully, you can start the conversation, or select a mode from the right side to begin. | with LLM model  Please Select Mode of Use  LM  Knowledge Base  Please Select a Knowledge Base  Please Select a Knowledge Base  Please Select a Knowledge Base  Create New Knowledge Base  Enter New Knowledge Base  Number of Matches   Refresh knowledge Base list  Reset                                                                                                    |
| igue Welcome to Kneron Knowledge Base Chat! Please switch modes on the right. Currently supports direct conversation or Q&A based on local knowledge base. For Q&A mode, after selecting a knowledge base, you can start Q&A. Model loaded successfully, you can start the conversation, or select a mode from the right side to begin.         | with LLM model  Please Select Mode of Use  LM  Knowledge Base Q&A  Configure Knowledge Base Please Select a Knowledge Base Please Select a Knowledge Base Create New Knowledge Base Create New Knowledge Base Cherrent Answer Cherrent Answer Cherent Answer Cherrent Answer Cherrent Answer Cherrent Answer C |
| Reverse to Kneron Knowledge Base Chat! Please switch modes on the right. Currently supports direct conversation or Q&A based on local knowledge base. For Q&A mode, after selecting a knowledge base, you can start Q&A.<br>Model loaded successfully, you can start the conversation, or select a mode from the right side to begin.           | with LLM model                                                                                                    |
| Velcome to Kneron Knowledge Base Chatl Please switch modes on the right. Currently supports direct conversation<br>or Q&A based on local knowledge base. For Q&A mode, after selecting a knowledge base, you can start Q&A.<br>Model loaded successfully, you can start the conversation, or select a mode from the right side to begin.        | with LLM model  Please Select Mode of Use  LLM  Knowledge Base Q&A  Configure Knowledge Base  Please Select a Knowledge Base to Load  Create New Knowledge Base  Enter New Knowledge Base  Add to Knowledge Base  Number of Matches  Refresh knowledge base list  Reset  Stop Current Answer                                                                                                    |

3.1.4.2. WEBUI is the selection of chat mode. Currently we have launched two modes: free conversation and knowledge base conversation.

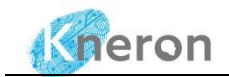

#### a. Free conversation mode

|                                                                                                    | Please Select I | Inde of Lice        |
|----------------------------------------------------------------------------------------------------|-----------------|---------------------|
| Velcome to Kneron Knowledge Base Chatl Please switch modes on the right. Currently supports direct conversation with LLM model<br>or Q&A based on local knowledge base. For Q&A mode, after selecting a knowledge base, you can start Q&A. |                 | Knowledge Base Q&A  |
| Device added.                                                                                                    |                 | Reset               |
| here are 20 birds in the tree. 12 flies way, How many birds left in the tree                                                                                                    |                 | Stop Current Answer |
| here are 20 birds in the tree. 12 flies away means that the birds are not in the tree. So, there are 20 - 12 = <<20-12=8>>8 birds left in<br>he tree.                                                                                      |                 |                     |
|                                                                                                    |                 |                     |
|                                                                                                    |                 |                     |
|                                                                                                    |                 |                     |
|                                                                                                    |                 |                     |
|                                                                                                    |                 | 5                   |

Click the LLM check box to switch to free conversation mode. Users can enter questions they want to ask in the left chat box.

"Reset": Click this button to reset the dialog box.

"Stop current answer": Click this button to stop the current conversation.

- b. Knowledge base question and answer mode
  - i. Click the knowledge base Q&A mode, and users can conduct Q&A based on the knowledge base in this interface.
  - ii. Create new database.

|     | LLM O Knowledge Base Q&A               |
|-----|----------------------------------------|
|     | Configure Knowledge Base               |
|     | Please Select a Knowledge Base to Load |
| Ť I | Create New Knowledge Base              |
| J   | Enter New Knowledge Base Name          |
|     | test                                   |
|     | Add to Knowledge Base                  |
|     | Number of Matches                      |
|     | Refresh knowledge base list            |
|     |                                        |
|     | Reset                                  |

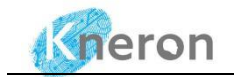

- iii. Create a new knowledge base " in " Please select the knowledge base to load ".
- iv. exist Enter the name of the knowledge base to be created in "Enter new knowledge base name".
- v. Click " Add to knowledge base" button to complete the creation of the knowledge base.
- c. upload files
  - I. Currently supports documents in docx, pdf, txt, and md formats.
  - II. Drag the file to be uploaded to " Upload file " box.

| Please Select Mode of Use                 |          |  |  |
|-------------------------------------------|----------|--|--|
| C LLM  Knowledge Base Q&A                 |          |  |  |
| Configure Knowledge Base                  | •        |  |  |
| Please Select a Knowledge Base to Load    |          |  |  |
| admin/test                                | •        |  |  |
| Add files to Knowledge Base               |          |  |  |
| Upload File/上傳文件                          |          |  |  |
|                                           |          |  |  |
| CMOS - Wikipedia.pdf 963.5 KB             | Download |  |  |
|                                           |          |  |  |
| Upload Files and Load Knowledg            | e Base   |  |  |
| Knowledge Base File list (Total Files: 0) |          |  |  |
|                                           |          |  |  |
|                                           |          |  |  |
|                                           |          |  |  |
|                                           |          |  |  |
|                                           |          |  |  |
|                                           |          |  |  |
| Number of Matches                         | 1        |  |  |
| •                                         |          |  |  |
|                                           |          |  |  |
| Refresh knowledge base lis                |          |  |  |
|                                           |          |  |  |
| Reset                                     |          |  |  |
|                                           |          |  |  |

- III. Click the " Upload file and load knowledge base " button to upload the document.
- IV. After the upload is complete, in the "Knowledge Base Document List" will display the names of the documents that have been uploaded and the number of documents currently in the knowledge base.

| Welcome to Aneron Knowledge Base Chatt Please switch modes on the right. Currently supports direct conversation with LLM model<br>or Q&A based on local knowledge base. For Q&A mode, after selecting a knowledge base, you can start Q&A. | Please Select Mode of Use           LLM         O         Knowledge Base Q&A |
|----------------------------------------------------------------------------------------------------|------------------------------------------------------------------------------|
| Device added.                                                                                                    | Configure Knowledge Base Please Select a Knowledge Base to Load              |
| There are 20 birds in the tree. 12 files way, How many birds left in the tree                                                                                                    | admin/test                                                                   |
| There are 20 birds in the tree. 12 flies away means that the birds are not in the tree. So, there are 20 - 12 = <<20-12=8>8 birds left in the tree.                                                                                        | Add files to Knowledge Base Upload File/上時文件                                 |
| New knowledge base"test", has been added, it will be stored after the files are uploaded and loaded successfully. Please complete file<br>uploading before starting the conversation.                                                      | Drop File Here<br>- or -                                                     |
| Files CMOS - Wikipedia.pdf have been uploaded to the knowledge base and are now loaded. Please start asking questions.                                                                                                    | Click to Upload                                                              |
|                                                                                                    | Upload Files and Load Knowledge Base                                         |
|                                                                                                    | Knowledge Base File list (Total Files: 1) CMOS - Wikipedia.pdf               |
| se enter your question and press enter to submit                                                                                                    |                                                                              |

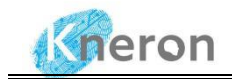

Hint:

- Please keep the file name specifications in the uploaded file name and do not include special characters, such as (), \$, {}, etc.
- Normally, it takes about 15 seconds to upload a file of size 25kb, just for reference. Upload speed will be affected by file size, type, format and current network environment.
- d. Question and answer based on knowledge base.
  - i. On the right side of the UI, there is a dropdown menu labeled "Please select the knowledge base to load" that allows you to select the desired database.
  - ii. Type your question in the dialog box (shown in below figure) on the left and click Enter to start the conversation.

| Please enter your question and press enter to submit |  |
|------------------------------------------------------|--|
|                                                      |  |
|                                                      |  |
|                                                      |  |

e. Download and view knowledge base files.

| evice added.                                                                                                    | Please Select Mode of Use                 |
|----------------------------------------------------------------------------------------------------|-------------------------------------------|
|                                                                                                    | C LLM O Knowledge Base Q&A                |
| here are 20 birds in the tree. 12 flies way, How many birds left in the tree                                                           |                                           |
|                                                                                                    | Configure Knowledge Base                  |
| here are 20 birds in the tree. 12 flies away means that the birds are not in the tree. So, there are 20 - 12 = <<20-12=8>>8 birds left | Please Select a Knowledge Base to Load    |
| n the tree.                                                                                                    | admin/test                                |
| lew knowledge base"test", has been added, it will be stored after the files are uploaded and loaded successfully. Please complete      | Add files to Knowledge Base               |
| le uploading before starting the conversation.                                                                                         | Upload File/上傳文件                          |
| iles CMOS - Wikipedia.pdf have been uploaded to the knowledge base and are now loaded. Please start asking questions.                  |                                           |
|                                                                                                    | Drop File Here                            |
| that is the cmos-transistor?                                                                                                    | - or -                                    |
|                                                                                                    | Click to Upload                           |
| MOS stands for Complementary Metal-Oxide-Semiconductor. It is a type of transistor used in digital electronics. CMOS                   |                                           |
| ransistors are commonly used in integrated circuits, microprocessors, and other digital devices. They are known for their low          |                                           |
| ransistors to amplify and switch electronic signals. The N-channel transistor is made of a P-type semiconductor material, while        |                                           |
| he P-channel transistor is made of an N-type semiconductor material. The two transistors are connected in a complementary              | Upload Files and Load Knowledge Base      |
| ray to form a CMOS inverter, which is the basic building block of CMOS circuits. CMOS technology is widely used in digital             | Knowledge Base File list (Total Files: 1) |
| Source [1] 10.200.210.181/content/EN/admin/test/test/original/CMOS - Wikipedia.pdf                                                     | CMOS - Wikipedia.pdf                      |
|                                                                                                    |                                           |

- i. In the generated answer, you can view the source information and documents.
- ii. Open a new browser tab, copy the file path mentioned in the KNEO300's answer regarding the source, and paste the path into the tab.
- f. Other function introduction

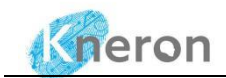

| Upload Files and Load Knowledge Base                            |   |
|-----------------------------------------------------------------|---|
| owledge Base File list (Total Files: 1)<br>CMOS - Wikipedia.pdf |   |
| iumber of Matches                                               | 1 |
| Refresh knowledge base list                                     |   |
| Reset                                                           |   |
| Stop Current Answer                                             |   |

- I. "Number of Matches": The number of entries found in the given database that are related to or matching the query text. Currently the default is 1
- II. "Refresh knowledge base list ": Click this button to refresh the directory of the current knowledge base.
- III. "Reset "Click this button to reset the dialog box.
- IV. Stop current answer: Click this button to interrupt the current conversation.
- g. Web caching
  - If you have logged in as admin before, after the device firmware is updated, when you log in with the same interface, due to the existence of web page cache, as shown in the figure below, you need to click the mailbox->log out-> and then log in again.

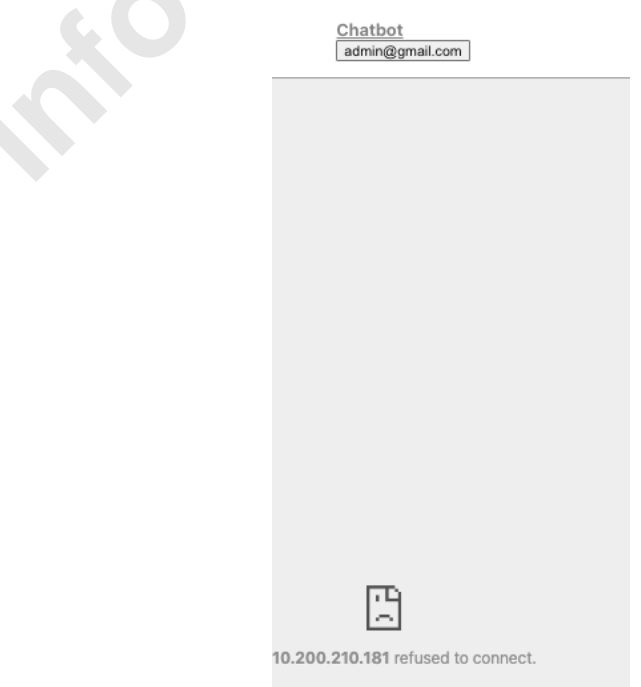

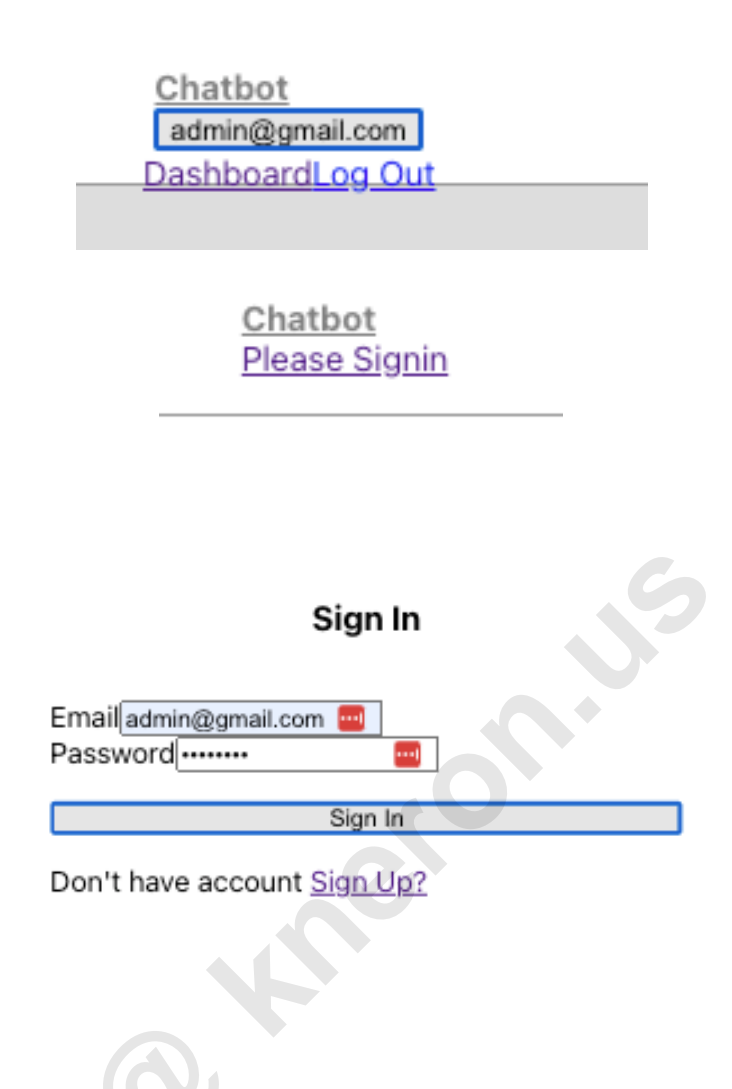

### 3.2 Others

If the network you are connected to is a non-public IP, that is, it is used within a local network (such as a home, school, or corporate network) and is used for communication within the internal network (such as printers, smart devices, etc.), These IP addresses are usually automatically assigned by the local network's router. Please follow these steps:

3.2.1. on port 3000. On your local computer, please set up a local proxy. ssh - NfL 127.0.0.1:8080:127.0.0.1:3000 linaro@192.168.200.102 (This is an example of device ip address, please change it to your actual machine ip address) linaro@192.168.10.150's password:

3.2.2. Set up the proxy on the local machine, taking chrome as an example.a. Go to settings.

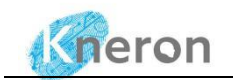

| ÷ -      | O Chrome chrome://settings/system |                                          |   |
|----------|-----------------------------------|------------------------------------------|---|
| 0        | Settings                          | Q Search settings                        |   |
| •        | You and Google                    | System                                   |   |
| Ê        | Autofill and passwords            |                                          |   |
| ۲        | Privacy and security              | Use naroware acceleration when available |   |
| Ø        | Performance                       | Open your computer's proxy settings      | Ø |
| ۲        | Appearance                        |                                          |   |
| Q        | Search engine                     |                                          |   |
|          | Default browser                   |                                          |   |
| Ċ        | On startup                        |                                          |   |
|          | Languages                         |                                          |   |
| <u>*</u> | Downloads                         |                                          |   |
| Ť        | Accessibility                     |                                          |   |
| ٩        | System                            |                                          |   |
| Ð        | Reset settings                    |                                          |   |
| *        | Extensions 🛛                      |                                          |   |
| 0        | About Chrome                      |                                          |   |
|          |                                   |                                          |   |

3.2.3. Find the system in the left column, click Open your computer's proxy settings, and then set the SOCKs proxy server (127.0.0.1) and port (8080)

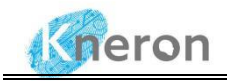

| 0 😐                | < > Wi-Fi                                                                   |            |
|--------------------|-----------------------------------------------------------------------------|------------|
| 2 Search           | 🛜 Wi-Fi                                                                     |            |
| HUAZHU-JiHotel     | Automatic proxy configuration                                               |            |
| Connected          | Web proxy (HTTP)                                                            |            |
| DNS                | Secure web proxy (HTTPS)                                                    |            |
| WINS<br>802.1X     | SOCKS proxy                                                                 |            |
| Proxies            | Server                                                                      | 127.0.0.1  |
| Hardware           | Port                                                                        | 8080       |
|                    | Proxy server requires password<br>Your credentials may be sent unencrypted. | <u>6</u> ° |
|                    | Exclude simple hostnames                                                    |            |
|                    |                                                                             |            |
|                    | Forget This Network                                                         | Cancel OK  |
| Control Center     | nopasswd                                                                    | A 3        |
| 🔄 Siri & Spotlight |                                                                             |            |
| Privacy & Security | Topway-0422                                                                 | ê 🦷        |

b. In your local computer browser, enter: <u>http://localhost:8080/</u>

#### 4. System update

### 4.1 Update chatbot software

Please follow the steps below to update the chatbot software, taking firmware install\_20240103 as an example.

Download the update package (zip compressed format) install\_20240103.zip from Kneron development center <u>Developers | Kneron – Full Stack Edge AI</u>, you need to apply the account first, then provide the email address that you registered to Kneron sales team, or the contact window that you purchased, to get the authority of the web access. Bellowing figure shows the snapshot of the Kneron development center that you can download from.

Note: The official website will also include an update guide. The update process may differ in the future, so please refer to the documentation on the official website for the most accurate information.

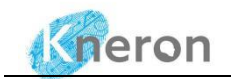

**Kneron AI chat robot** 

| Document name | Version | Latest modified | EIP No. |             |
|---------------|---------|-----------------|---------|-------------|
| C KNEO300     |         |                 |         | Open folder |
|               |         |                 |         |             |

• Copy the update package to the device. The recommended storage address is /home/linaro/ Please refer to 2.5 for how to upload files.

• Unzip the update package and run the command "unzip install\_20240103.zip"

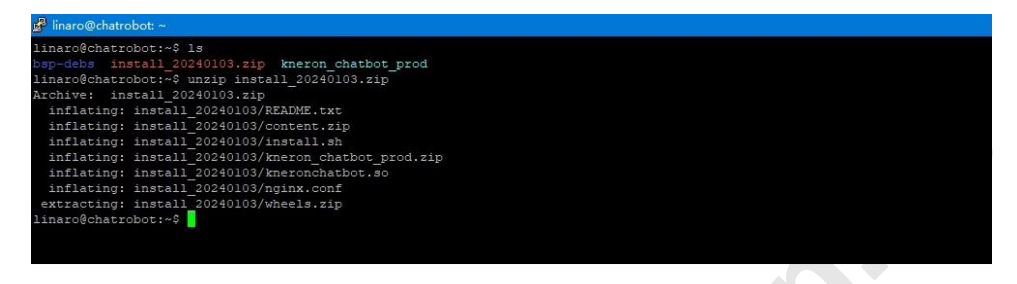

• Enter the update package directory and run the command "chmod +x install.sh" to set the running permissions

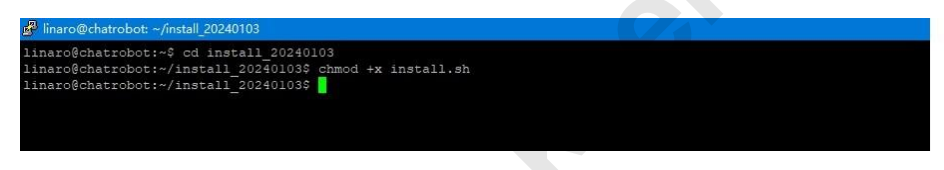

• Execute the installation script and run the command "./install.sh". After the installation is completed, the device will automatically restart.

| 🚰 linaro@chatrobot: ~/inst | il_20240103                                                                                                    |
|----------------------------|----------------------------------------------------------------------------------------------------|
| linaro@chatrobot:~/ir      | stall 20240103\$ ./install.sh                                                                                   |
| Archive: kneron chat       | bot prod.zip                                                                                                    |
| inflating: /data/kr        | eron_chatbot_prod/README.md                                                                                     |
| inflating: /data/km        | eron chatbot prod/README Kneron APIs.md                                                                         |
| inflating: /data/kr        | eron_chatbot_prod/README_internal.md                                                                            |
| inflating: /data/kr        | eron chatbot prod/Release notes.md                                                                              |
| inflating: /data/kr        | leron_chatbot_prod/envsetting.sh                                                                                |
| inflating: /data/kr        | eron chatbot prod/install.sh                                                                                    |
| inflating: /data/km        | eron_chatbot_prod/kneron_doc_chat/LICENSE                                                                       |
| extracting: /data/km       | eron chatbot prod/kneron doc chat/kneron models/chat/README.md                                                  |
| inflating: /data/kr        | eron_chatbot_prod/kneron_doc_chat/kneron_models/chat/tokenizer.model                                            |
| inflating: /data/kr        | eron_chatbot_prod/kneron_doc_chat/kneron_models/npu_models/small/en/tokenizer.model                             |
| inflating: /data/kr        | eron_chatbot_prod/kneron_doc_chat/kneron_models/npu_models/small/en_tokenizer/config.json                       |
| inflating: /data/kr        | eron_chatbot_prod/kneron_doc_chat/kneron_models/npu_models/small/en_tokenizer/config_sentence_transformers.json |
| inflating: /data/kr        | eron_chatbot_prod/kneron_doc_chat/kneron_models/npu_models/small/en_tokenizer/modules.json                      |
| extracting: /data/kr       | eron_chatbot_prod/kneron_doc_chat/kneron_models/npu_models/small/en_tokenizer/sentence_bert_config.json         |
| inflating: /data/kr        | eron chatbot prod/kneron doc chat/kneron models/npu models/small/en tokenizer/special tokens map.json           |
| inflating: /data/kr        | eron_chatbot_prod/kneron_doc_chat/kneron_models/npu_models/small/en_tokenizer/tokenizer.json                    |
| inflating: /data/kr        | eron_chatbot_prod/kneron_doc_chat/kneron_models/npu_models/small/en_tokenizer/tokenizer_config.json             |
| inflating: /data/kr        | eron_chatbot_prod/kneron_doc_chat/kneron_models/npu_models/small/en_tokenizer/vocab.txt                         |
| inflating: /data/kr        | eron_chatbot_prod/kneron_doc_chat/kneron_models/npu_models/small/zh/tokenizer.model                             |
| inflating: /data/kr        | eron_chatbot_prod/kneron_doc_chat/kneron_models/npu_models/small/zh_tokenizer/bge-small-zh-v1.5/README.md       |
| inflating: /data/km        | eron chatbot prod/kneron doc chat/kneron models/npu models/small/zh tokenizer/bge-small-zh-vl.5/config.json     |

• Re-run the chatbot software and confirm whether the update is successful by checking the software version (shown in the red box)

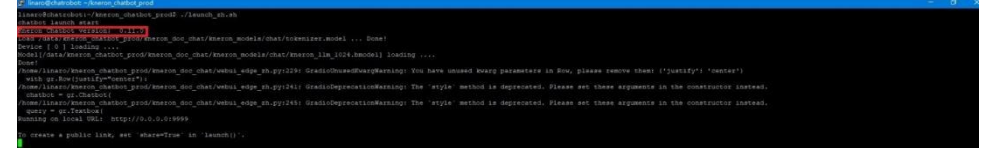

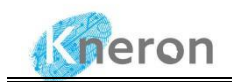

## 4.2 Update model

The steps for updating the model are the same as updating the Chatbot. The only difference is the download address of the model update package (please contact the supplier or Kneron technical support to obtain the download address).

#### 4.3 Update Firmware

Please contact the supplier or Kneron technical support for firmware update

5.FAQs

O known by